## UiPathアカデミー RPAディベロッパー認定資格

## 【受験申込み登録方法】

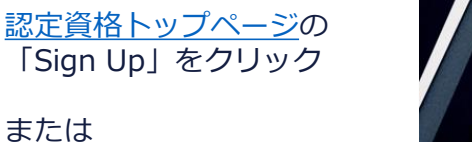

「受験申込みは<u>こちら</u>」から

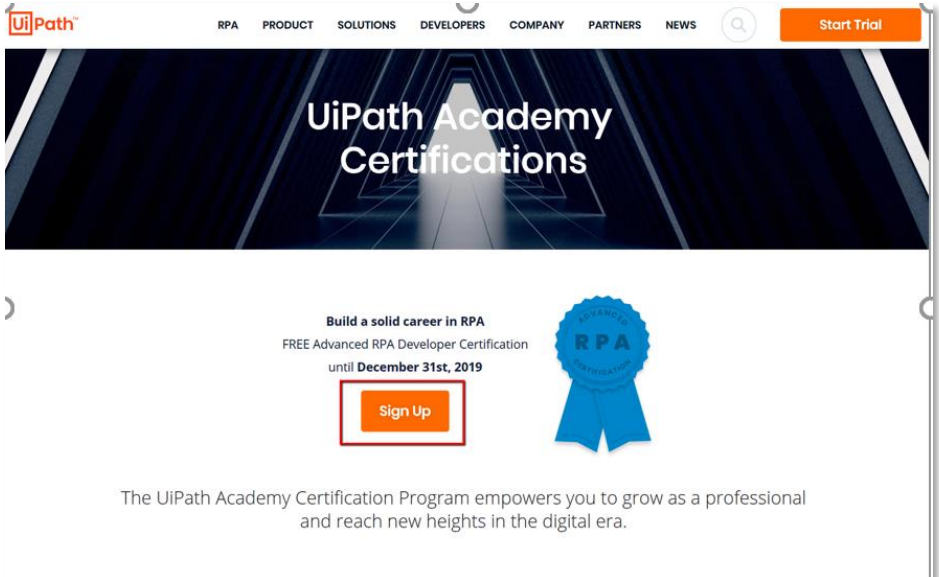

次のページの「Log In」を クリック

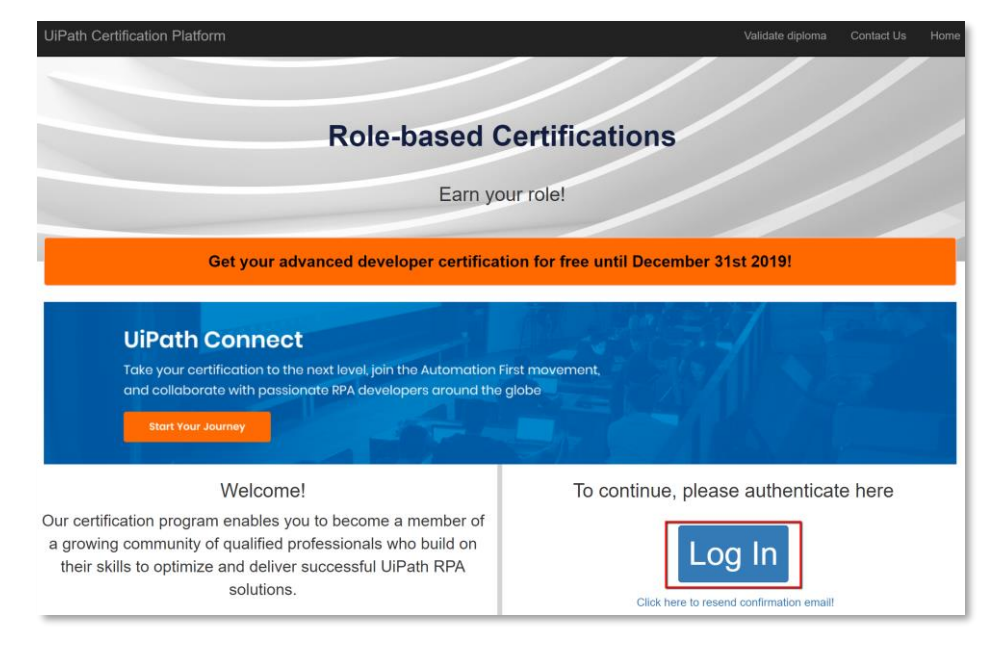

## ログインパネル下部の 「Sign up now」をクリック

※「SIGN IN」ではありません

| Ui Login                                  |                              |
|-------------------------------------------|------------------------------|
| G                                         | in in                        |
| Sign in with y                            | our existing account         |
| Email Address                             |                              |
| XXXXXXX@XXXXXXXXX                         |                              |
|                                           |                              |
| Password                                  | Forgot your password?        |
| •••••                                     |                              |
| 📄 Remember me                             |                              |
|                                           | SIGN IN                      |
| Don't have an accour<br>Privacy Statement | nt? <mark>Sign up now</mark> |

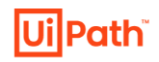

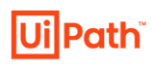

1

次のSign up画面で必要事項 を入力(英語)の上、 「SIGN UP」をクリック

仮登録されたeメール アドレス宛に登録完了用

メールが送信されます

| Email Address        |  |
|----------------------|--|
| First Name           |  |
| Last Name            |  |
| New Password         |  |
| Confirm New Password |  |
|                      |  |

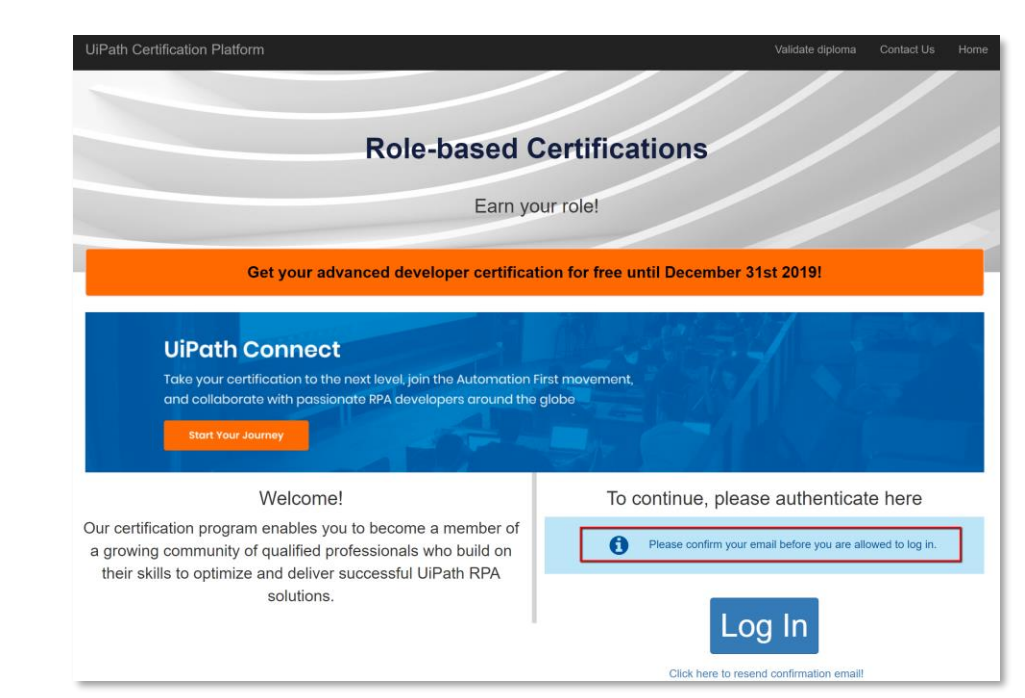

**UiPath Certificate - Email Confirmation** 

メール下部にあるリンクを クリックして、認定資格受験 申込み登録を完了してください

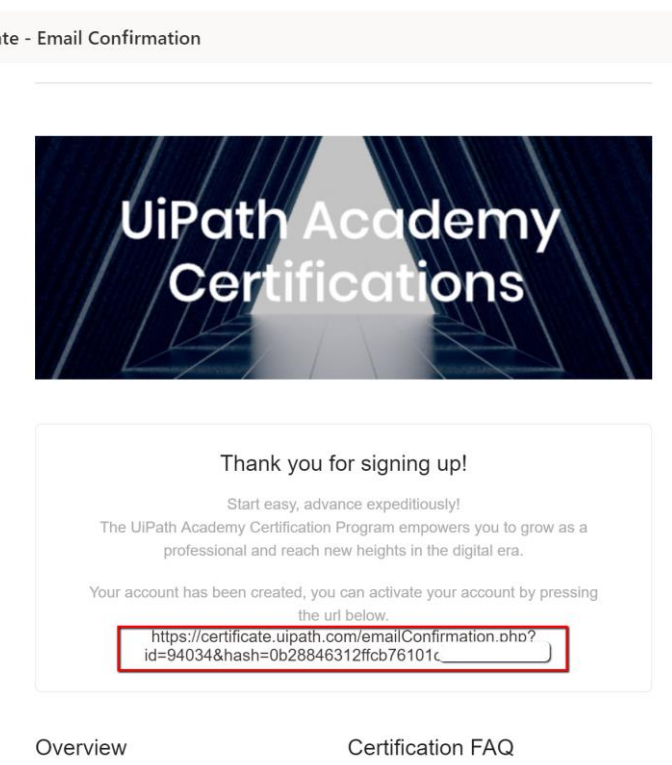

Our certification program is your golden ticket to becoming an important

The UiPath certification establishes you as a competent, knowledgeable and skilled